# Troubleshoot UCS Central Globalization Blocker Issue and Orphaned LUNs Due to Storage Profile

## Contents

Introduction Prerequisites Requirements Components Used Background Information Problem: Storage Profile Causes a UCS Central Blocker, When the Blocker is Fixed LUNs are Orphaned Solution Remove the Storage Profile and Claim the Orphaned LUNs in UCS Central Scenario 1: Globalization Blocker Issue When a Storage Profile is Attached to the Service Profile Procedure for Scenario 1 Scenario 2: Claim Orphaned LUNs in UCS Central After a Successful Service Profile Globalization Procedure for Scenario 2 Related information

### Introduction

This document describes two scenarios that could occur when you globalize a service profile in Cisco Unified Computing System (UCS) Central. The two issues you can see are a globalization blocker issue due to an associated storage profile and orphaned Logical Unit Numbers (LUNs). This document covers the reasons these issues can surface and how to resolve them.

## Prerequisites

#### Requirements

This document assumes that you have knowledge of these topics:

- Cisco Unified Computing System Manager (UCSM)
- Cisco UCS Central
- Cisco UCS B-Series and C-Series servers

#### **Components Used**

- UCS 6454 Fabric Interconnect (FI)
- UCSM Version 4.1(1c)
- Cisco UCS Central Version 2.0(1m)

The information in this document was created from the devices in a specific lab environment. All of the devices used in this document started with a cleared (default) configuration. If your network is live, ensure that you understand the potential impact of any command.

## **Background Information**

- Any issue that cannot be resolved through Cisco UCS Centrals globalization operation is considered a blocker. These blockers must all be resolved in the Cisco UCS domain or Cisco UCS Central before globalization can complete.
- Cisco UCS Central supports storage profiles in general, however, it does not allow storage profile globalization. Storage profiles and their policies would need to be created in Cisco UCS Central to be used with any service profiles that were globalized.
- A storage profile can be configured with specific policies that dictate the physical disk usage. Storage profiles are then attached to a service profile for automatic LUN creation and deployment.
- An orphaned LUN is when the service profile that contained the virtual drive has been deleted or the service profile is no longer associated with a storage profile. The LUNs data is preserved but needs to be claimed to be usable.
- The sidebar in Cisco UCS Central is on the left of the Graphical User Interface (GUI), it has quick access to icons such as profiles, policies, globalization tasks, and so forth.

### Problem: Storage Profile Causes a UCS Central Blocker, When the Blocker is Fixed LUNs are Orphaned

Cisco UCS Central encounters a blocker and will fail evaluation anytime the service profile used for globalization has an associated storage profile. If the storage profile also contains LUNs they become orphaned when the storage profile is removed to clear the blocker. The LUNs remain orphaned in shared storage with their content preserved until they are reclaimed in Cisco UCS Central.

## Solution

#### Remove the Storage Profile and Claim the Orphaned LUNs in UCS Central

Removal of the storage profile from the service profile in UCSM clears this specific blocker, described in Scenario 1. If the storage profile also contained LUNs they can be reclaimed by the creation of the proper configuration and policies in Cisco UCS Central, described in Scenario 2.

# Scenario 1: Globalization Blocker Issue When a Storage Profile is Attached to the Service Profile

**Fix:** Launch Cisco UCSM and remove the storage profile from the service profile that has failed globalization and then re-evaluate globalization in UCS Central.

**Explanation:** If an attempt is made to globalize a local service profile with an associated storage profile, evaluation fails due to a blocker issue. The blocker is a storage profile associated with the service profile in UCSM, which is in the progress of globalization in Cisco UCS Central.

A Globalization task in Cisco UCS Central encounters blockers when an attempt is made to globalize a service profile with a storage profile associated, as shown in this image.

|          | jdellipa-localstorage Globalize Local Service Profile                                                                                                    | Q           |
|----------|----------------------------------------------------------------------------------------------------|-------------|
| <b>.</b> | root                                                                                                    |             |
|          | Globalization Status     Number of Blockers       Evaluated with Blocking Issues     1                                                                                                    |             |
| ø        | One or more blockers have been found that prevent this service profile from being globalized. Please review the list of blockers below and resolve them. After the blockers are resolved, you can re-evaluate this service profile for g | lobalizing. |
|          | He-Evaluate Globalization                                                                                                    |             |
| <        | + Export                                                                                                    |             |
|          | Issue Recommendation                                                                                                    |             |
|          | Local service profile: org-root/Is-jdellipa-localstorage references a storage profile. Globalization of local service profile does not support storage profile.                                                                          |             |
|          | I-1 of 1                                                                                                    |             |

#### **Procedure for Scenario 1**

Step 1. Launch UCS Manager and click on **Servers.** Locate and click on the service profile used for globalization. Navigate to **Storage > Storage Profiles** as shown in this image.

| Propertie                   | Properties for: Service Profile jdellipa-localstorage |                                            |                                                            |                      |                     |                  |             |          |        |  |
|-----------------------------|-------------------------------------------------------|--------------------------------------------|------------------------------------------------------------|----------------------|---------------------|------------------|-------------|----------|--------|--|
| < General<br>Storage Profil | Storage                                               | Network iSCSI v<br>isk Configuration Polic | NICs vMedia Polic<br>y vHBAs vHB                           | sy Bo<br>A Initiator | oot Order<br>Groups | Virtual Machines | s FC Zones  | Policies | Serve  |  |
| Actions                     | Actions                                               |                                            |                                                            |                      |                     |                  |             |          |        |  |
| Modify Storag               | ge Profile                                            |                                            | Name                                                       | : Raid               | -0-StorPro          |                  |             |          |        |  |
|                             |                                                       |                                            | Description :                                              |                      |                     |                  |             |          |        |  |
|                             |                                                       |                                            | Storage Profile Instance : org-root/profile-Raid-0-StorPro |                      |                     |                  |             |          |        |  |
| Local LUNs                  | LUN Set                                               | Controller Definitions                     | s Security Policy                                          | Faults               |                     |                  |             |          |        |  |
| Te Advanced F               | Filter 🛧 Export                                       | 🖶 Print                                    |                                                            |                      |                     |                  |             |          |        |  |
| Name                        |                                                       | RAID Level                                 | Size (MB)                                                  |                      | Config St           | ate              | Deploy Name | 3        | LUN ID |  |
| Data1                       |                                                       | RAID 0 Striped                             | 30720                                                      |                      | Applied             |                  | Data1       |          | 1000   |  |
| Data2                       |                                                       | RAID 0 Striped                             | 10240                                                      |                      | Applied             |                  | Data2       |          | 1001   |  |
|                             | •                                                     |                                            |                                                            |                      |                     |                  |             |          |        |  |

Step 2. Navigate to **Modify Storage Profile > Storage Profile Policy** and click the **Storage Profile** drop-down menu and select **No Storage Profile** and click **OK**.

| Properties      | s for: Service Profile       | e jdellipa-locals        | torage          | Modify St             | orage              | Profile                 |   |                     |                   |
|-----------------|------------------------------|--------------------------|-----------------|-----------------------|--------------------|-------------------------|---|---------------------|-------------------|
| General         | Storage Network iSCS         | I vNICs vMedia Policy    | Boot Ord        | Specific Storag       | e Profile          | Storage Profile Policy  |   |                     |                   |
| Storage Profile | Local Disk Configuration Pol | icy vHBAs vHBA           | Initiator Group | Storage Profile:      | Raid-0-St          | orPro 🔻                 |   | Create Storage Prof | ile               |
| Actions         |                              | Storage Profile Policy   |                 | Name                  | Select S           | torage Profile to use   |   |                     |                   |
| Modify Storage  | e Profile                    | Name<br>Description      | Raid-0-Sto      | Description :<br>LUNs | No Storage         | ege Profile<br>Profiles |   |                     |                   |
|                 |                              | Storage Profile Instance | : org-root/pr   | Local LU              | RAID1-E<br>Raid-0- | Boot<br>StorPro         | s | Security Policy     |                   |
| Local LUNs      | LUN Set Controller Definitio | ns Security Policy       | Faults          | Te Advance            | test               |                         | _ | Order               | Fractional Size ( |
| Te Advanced Fil | iter 🛧 Export 🖷 Print        |                          |                 | Data1                 | Global P           | olicies                 | - | Not Applicable      | 0                 |
| Name            | RAID Level                   | Size (MB)                | 0               | Data2                 | LUN-TE             | 10                      |   | Not Applicable      | 0                 |
| Data1           | RAID 0 Striped               | 30720                    | A               |                       |                    |                         |   |                     |                   |
| Data2           | RAID 0 Striped               | 10240                    | A               |                       |                    |                         |   |                     |                   |
|                 |                              |                          |                 |                       |                    |                         |   |                     |                   |
|                 |                              |                          |                 |                       |                    |                         |   |                     |                   |
|                 |                              |                          |                 |                       |                    |                         |   |                     |                   |
|                 |                              |                          |                 |                       |                    |                         |   |                     |                   |
| Details         |                              |                          |                 |                       |                    |                         |   |                     |                   |
|                 |                              |                          |                 |                       |                    |                         |   |                     |                   |
|                 |                              |                          |                 |                       |                    |                         |   |                     | ОК                |

**Note**: Any previously deployed LUNs Configuration State is now Orphaned, instead of Applied and Online.

| Eq | Equipment / Chassis / Chassis 1 / Server 3 |                |                    |            |                    |           |               |          |          |               |        |       |          |  |
|----|--------------------------------------------|----------------|--------------------|------------|--------------------|-----------|---------------|----------|----------|---------------|--------|-------|----------|--|
|    | General                                    | Inventory      | y Virtual Machines |            | Installed Firmware |           | CIMC Sessions |          | SEL Logs | VIF Paths     | Health | Diagn | gnostics |  |
|    | Motherboard                                | CIMC           | CPUs               | GPUs       | Memory             | Adapters  | HBAs          | NICs     | iSCSI vN | ICs Securi    | ty Sto | rage  | Persis   |  |
|    | Controller                                 | LUNs           | Disks              |            |                    |           |               |          |          |               |        |       |          |  |
|    | + - T/A                                    | dvanced Filter | ♠ Expo             | rt 🖷 Print |                    |           |               |          |          |               |        |       |          |  |
|    | Name                                       |                | Size (MB)          | _          | Raid T             | уре       | Conf          | ig State |          | Deploy Action | 1      | Opera | ability  |  |
|    | ▼ Storage Co                               | ontroller      |                    |            |                    |           |               |          |          |               |        |       |          |  |
|    | Virtual D                                  | Drive Data1    | 30720              |            | RAID (             | ) Striped | Orph          | aned     |          | No Action     |        | Opera | able     |  |
|    | Virtual D                                  | )rive Data2    | 10240              |            | RAID (             | ) Striped | Orph          | aned     |          | No Action     |        | Opera | able     |  |

Step 3. Launch Cisco UCS Central and from the sidebar, click on **Globalization Tasks.** Doubleclick the proper globalization task name and click **Re-Evaluate Globalization > Yes.** 

**Note**: If the storage profile was the only blocker, evaluation succeeds. If there are any other blockers besides the storage profile, they have to be resolved for a successful evaluation.

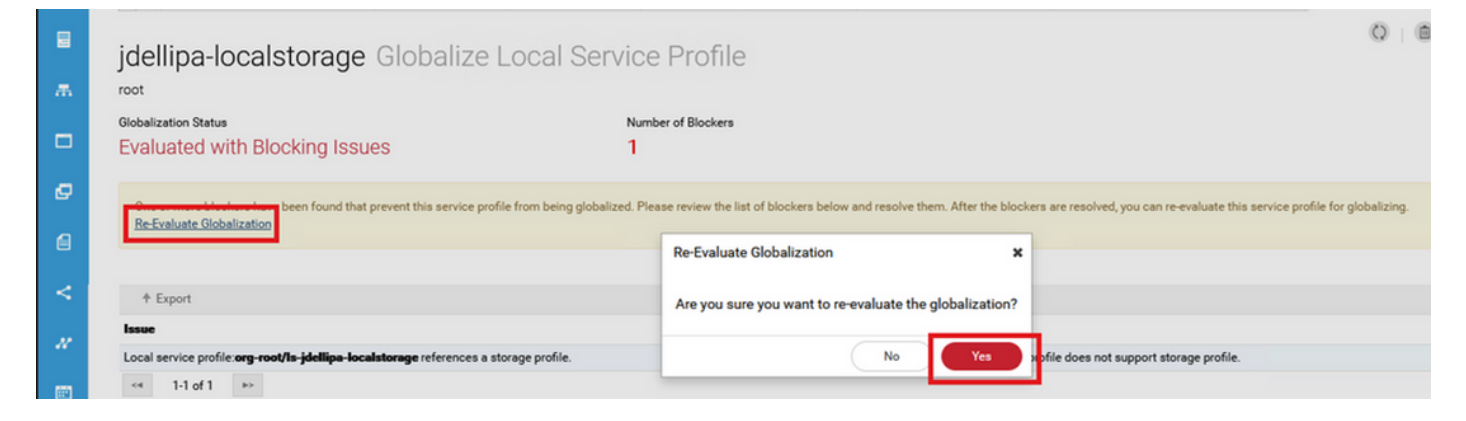

Step 4. Select Start Globalization in Cisco UCS Central and click Yes as shown in this image.

**Note**: If there are any Pool, Policy, or Advanced Policy Conflicts, they need to be resolved before you Start Globalization.

| ж.       | Jdellipa-                                                                                                    | localstorage Glob                                  | alize Local Service P                                              | rofile                                                         |                                                   |                                                                            |  |  |  |
|----------|----------------------------------------------------------------------------------------------------|----------------------------------------------------|--------------------------------------------------------------------|----------------------------------------------------------------|---------------------------------------------------|----------------------------------------------------------------------------|--|--|--|
|          | This local service profile is ready to be globalized<br>You cannot make any changes to local service profile or domain once evaluation started. If any changes are made, you must re-evaluate the local service profile before continuing globalization. |                                                    |                                                                    |                                                                |                                                   |                                                                            |  |  |  |
| Ø        | Globalization Stat                                                                                                    | tus<br>with Success Start Globaliz                 | Pool Confil<br>O                                                   | icts                                                           | Policy Conflicts                                  | Advanced Policy Conflicts<br>0                                             |  |  |  |
| <b>a</b> |                                                                                                    |                                                    |                                                                    |                                                                |                                                   |                                                                            |  |  |  |
|          |                                                                                                    |                                                    |                                                                    |                                                                |                                                   |                                                                            |  |  |  |
| <        | Pools                                                                                                    | Name                                               | Assigned ID                                                        | Туре                                                           | Assigned Pool                                     | Status                                                                     |  |  |  |
| < //     | Pools                                                                                                    | Name<br>Fabric-A<br>root                           | Assigned ID<br>00:25:85:19:80:08<br>Glob                           | Type                                                           | Assigned Pool<br>global-default                   | Status<br>No Conflict<br>Edit Resolution                                   |  |  |  |
| < //     | Pools                                                                                                    | Name<br>Fabric-A<br>root<br>UUID-Base              | Assigned ID<br>00:25:85:19:80:08<br>67c41019:3fb9-4a8e-00          | Type<br>alize                                                  | Assigned Pool<br>global-default<br>UUID-Global    | Status<br>No Conflict<br>Edit Resolution<br>No Conflict                    |  |  |  |
| <<br>*   | Pools Policies Advanced                                                                                                    | Name<br>Fabric-A<br>root<br>UUID-Base<br>root<br>< | Assigned ID<br>00:25:85:19:80:08<br>67c41019:3fb9-4a8e-00<br>Are 1 | Type<br>alize<br>you sure you want to globalize this Local Set | x global-default<br>UUID-Global<br>uvice Profile? | Status<br>No Conflict<br>Edit Resolution<br>No Conflict<br>Edit Resolution |  |  |  |

# Scenario 2: Claim Orphaned LUNs in UCS Central After a Successful Service Profile Globalization

**Fix:** Create a storage profile and local LUNs in Cisco UCS Central and associate the storage profile with the service profile. Create and claim each LUN individually, and match the original LUN names from UCSM with the newly created claim LUN names in UCS Central.

**Explanation:** If a storage profile is deleted or removed from its service profile, LUNs become orphaned. If any storage profile with LUNs is associated with a service profile that is used for globalization you can encounter orphaned LUNs. This happens because the storage profile must be removed from the service profile in UCSM for a successful evaluation and globalization in UCS Central.

The configuration state of any LUNs from the server(s) in UCS Central that has had its service profile globalized is now orphaned. This server previously had its LUNs created in UCSM, and now displays orphaned, as shown in this image.

| Basic          | LUNS                             | Virtual Drive Data1 1/10   | 000        | Basic       | LUNs                             | Virtual Drive Data2 1/1    | 001        |
|----------------|----------------------------------|----------------------------|------------|-------------|----------------------------------|----------------------------|------------|
| Motherboard    | Virtual Drive Data1 1/1000<br>OK | Operability                | Presence   | Motherboard | Virtual Drive Data1 1/1000<br>OK | Operability                | Presence   |
| омо            | Virtual Drive Data2 1/1001<br>OK | OK                         | Equipped   | CIMC        | Virtual Drive Data2 1/1001       |                            | cquipped   |
| CPUs           |                                  | Key Indicators             | Status     | CPUs        |                                  | Key Indicators             | Status     |
| 000            |                                  | Associated Service Profile |            | 00.1        |                                  | Associated Service Profile |            |
| GPOS           |                                  | Config State               | Orphaned   | 0.00        |                                  | Config State               | Orphaned   |
| Security       |                                  | Bootable                   | False      | Security    |                                  | Bootable                   | False      |
| Memory         |                                  | Access Policy              | Read Write | Memory      |                                  | Access Policy              | Read Write |
| Adapters       |                                  | Security                   |            | L.farters   |                                  | Security                   |            |
| - and a second |                                  |                            |            | Adapters    |                                  |                            |            |
| Controllers    |                                  |                            |            | Controllers |                                  |                            |            |
| Storage        |                                  |                            |            | Storage     |                                  |                            |            |
| LUNS           |                                  |                            |            | LUNS        |                                  |                            |            |

#### **Procedure for Scenario 2**

Step 1. Launch Cisco UCS Central, click on the **Actions** bar, type **Create Storage Profile,** and press **Enter**.

| cisco | UCS Central 🗧 What are you looking for?                                                                                                    | Create Storage Profile         | admin 💶 🐥 🛠                                          |
|-------|----------------------------------------------------------------------------------------------------|--------------------------------|------------------------------------------------------|
|       | Image: Second Amplitude Amplitude | Tasks <sup>×</sup> □ Profiles  |                                                      |
|       | Policies                                                                                                    |                                |                                                      |
| æ     | Filters                                                                                                    | Filter + Export 💼 Delete 🛷 Tag |                                                      |
|       | Policy                                                                                                    | Policy Name                    | Туре                                                 |
|       | BIOS Boot                                                                                                    | all-domain<br>root             | Server Pool Qualification Policy<br>Parent Type: Org |
| ø     | Chassis Firmware Package<br>Compute Connect                                                                                                    | global-default<br>root         | Maintenance Policy<br>Parent Type: Org               |
| e     | Disk Group Configuration Disk Zoning Disk Zoning                                                                                                    | global-default<br>root         | Graphics Card Policy<br>Parent Type: Org             |
| <     | Domain Group Qualification Dynamic vNIC Connection Etherent Adapter                                                                                                    | global-default<br>root         | Maintenance Policy<br>Parent Type: Org               |
| N     | Flow Control                                                                                                    | global-default<br>root         | Scrub Policy<br>Parent Type: Org                     |
|       | Show More -                                                                                                    | global-default<br>root         | UDLD Link Policy<br>Parent Type: Domain Group        |
| Ē     | 0ra                                                                                                    | global-default                 | usNIC Connection Policy                              |

Step 2. Navigate to **Local LUNs > Add** (Add is the plus button near Local LUNs). Type in the original LUN name(s) and click **Claim Mode > Create** as shown in the image.

**Note**: Add a new Local LUN with claim mode on for every LUN that has been orphaned. It is recommended to match the original LUN names from UCSM in our Cisco UCS Central storage profile.

|   | Policies                                                        | Storage Profile Create                                                                                                    | ? |
|---|-----------------------------------------------------------------|----------------------------------------------------------------------------------------------------|---|
| ж | Filters                                                         | Basic Claim Mode                                                                                                    | ^ |
|   | Policy<br>BIOS<br>Boot                                          | Basic + i Local LUNs                                                                                                    |   |
| ø | Chassis Firmware Package                                        | Local LUNs Creating a Local LUN in Claim Mode will prepare it to claim an orphaned LUN when the Storage Profile is applied to an associated Service Profile. |   |
| ۵ | Disk Group Configuration Disk Zoning Domain Group Qualification | Controller Dets Data2                                                                                                    |   |
| < | Dynamic vNIC Connection<br>Ethernet Adapter                     | Security ruley                                                                                                    |   |
| N | Flow Control<br>Fibre Channel Adapter                           |                                                                                                    |   |
| Ē | Org                                                             |                                                                                                    | J |
| - | root                                                            | Cancel                                                                                                    |   |

Step 3. Select **Profiles** from the sidebar, locate and double-click on the proper service profile and click **Edit** on the top right (Pencil icon). Navigate to **Storage > Storage Profile** and click the edit

× jdellipa-localstorage1 Service Profile root ? jdellipa-localstorage1 Edit Service Pr Basic sptest root 🖸 Storage Profile Identifiers Storage Basic Assigned p Raid-0-SP I Local Disk Configuration Policy Connectivity <Not-/ Identifiers global-default root Not-Assigned Ungroupe Policy Usage 🔻 age Profile ofile LAN Valu FC Zones Settings Overall Sta Server type Other where you plan to apply the Storage Profile SAN Unass Server Fault Sum Storage Local LUN Name Size (GB) Fractional Size (MB) Orde Policies Policies 0 0 Data1 Not Applicable Data2 0 Applicab Settings User Labe RAID Level Defin Configu Asset Tag Desired Pe Cancel

Step 4. Select **Profiles** from the sidebar, locate, and double-click on the proper service profile. Navigate to **Storage** and click on the local LUN under **Storage Items**. Click on the **System Tools Icon > Claim Orphaned LUN** as shown in this image.

| jdellipa     | a-localstorage Se               | rvice Profile |                |                    | 2                | 00               | *.       | . C | 0   0 | 9 @       | <b>B</b> ( | * • |
|--------------|---------------------------------|---------------|----------------|--------------------|------------------|------------------|----------|-----|-------|-----------|------------|-----|
| Basic        | Storage                         |               | Assigned       | Assigned           |                  |                  | Resolved |     |       |           |            |     |
|              | Local Disk Configuration Policy |               | global-default |                    | global-default 🖉 | global-default 🖓 |          |     |       |           |            |     |
| Identifiers  | Storage Profile                 |               | Raid-0-SP      |                    | Raid-0-SP (2*    |                  |          |     |       |           |            |     |
| Connectivity |                                 |               |                |                    | root             |                  |          |     |       |           |            | -   |
|              | Storage Items                   | Туре          | RAID Level     |                    |                  |                  |          |     | 100   |           |            | *.  |
| FC Zones     | Data1                           | Local LUN     | Unspecified    | EUGULEON           |                  |                  |          |     | 0     | laim Orph | aned LU    | JN  |
| Server       | Not Applied                     | LocalUIN      | Unsected       | Not Applied        | Admin State      |                  |          |     |       |           |            | _   |
| _            | Not Applied                     | Local Con     | onspecified    | LUN Key Indicators | Status           | 1                |          |     |       |           |            |     |
| Storage      | <4 1-2 of 2 +>                  |               |                | Bostable           | Disabled         |                  |          |     |       |           |            |     |
| Policies     |                                 |               |                | 11IN Settless      | Value            |                  |          |     |       |           |            |     |
|              |                                 |               |                | Contra             | Value            |                  |          |     |       |           |            |     |
|              |                                 |               |                | order              | NOT Applicable   |                  |          |     |       |           |            |     |
|              |                                 |               |                | Size (MB)          | 0                |                  |          |     |       |           |            |     |

Step 4.1. Select the **LUN** box that matches the name the claim LUN is set for and click **Claim Orphaned LUN** as shown in this image.

#### drop-down, choose the proper storage profile name, and click Save.

| jdellipa-localstorage Claim Orphaned LUN<br>root/jdellipa-localstorage/1011 |                                                                 |           |           |               |                      |         |  |  |  |
|-----------------------------------------------------------------------------|-----------------------------------------------------------------|-----------|-----------|---------------|----------------------|---------|--|--|--|
| Do not select an Orpha                                                      | Do not select an Orphaned LUN with Deploy Action set to Delete. |           |           |               |                      |         |  |  |  |
| LUN                                                                         | ID                                                              | Size (MB) | RAID Type | Deploy Action | Configuration Status |         |  |  |  |
| Data2                                                                       | 1001                                                            | 10240     | Stripe    | No-Action     | Orphaned             |         |  |  |  |
| Data1                                                                       | 1000                                                            | 30720     | Stripe    | No-Action     | Orphaned             |         |  |  |  |
| <ul> <li>1-2 of 2</li> </ul>                                                | **                                                              |           |           |               |                      |         |  |  |  |
|                                                                             |                                                                 |           |           |               |                      |         |  |  |  |
|                                                                             |                                                                 |           |           |               |                      |         |  |  |  |
|                                                                             |                                                                 |           |           |               |                      |         |  |  |  |
|                                                                             |                                                                 |           |           |               |                      |         |  |  |  |
|                                                                             |                                                                 |           |           |               | Cancel Claim Orphan  | ied LUN |  |  |  |

Step 5. Select **Profiles** from the sidebar, locate, and double-click on the proper service profile. Navigate to **Storage** and confirm all of the LUNs under **Storage Items** are now applied and online.

| jdellipa     | jdellipa-localstorage Service Profile |           |                |                    |                  |  |  |  |  |  |
|--------------|---------------------------------------|-----------|----------------|--------------------|------------------|--|--|--|--|--|
| Basic        | Storage                               |           | Assigned       |                    | Resolved         |  |  |  |  |  |
|              | Local Disk Configuration Policy       |           | global-default |                    | global-default 🖉 |  |  |  |  |  |
| Identifiers  | Storage Profile                       |           | Raid-0-SP      | Raid-0-SP          |                  |  |  |  |  |  |
| Connectivity |                                       |           |                |                    | root             |  |  |  |  |  |
|              | Storage Items                         | Туре      | RAID Level     | Q Data1 Local LUN  |                  |  |  |  |  |  |
| FC Zones     | Data1                                 | Local LUN | Stripe         |                    |                  |  |  |  |  |  |
| Server       | Applied                               | Local LUN | Strine         | Applied            | Online           |  |  |  |  |  |
| _            | Applied                               | Local Lon | Supe           | LUN Key Indicators | Status           |  |  |  |  |  |
| Storage      | <ul> <li>1-2 of 2</li> </ul>          |           |                | Bootable           | Disabled         |  |  |  |  |  |
| Policies     |                                       |           |                |                    | Volue            |  |  |  |  |  |
| 1 010100     |                                       |           |                | LUN Settings       | Value            |  |  |  |  |  |

### **Related information**

- <u>Cisco UCS Central Getting Started Guide</u>
- <u>Cisco UCS Central Server Management Guide</u>
- <u>Cisco UCS Central Storage Management Guide</u>
- <u>Release Notes for Cisco UCS Central, Release 2.0</u>
- Cisco bug ID <u>CSCvu87668</u> Globalization of a Local Service Profile (LSP) can fail even though no Storage Profile is attached to the Service Profile.
- <u>Technical Support & Documentation Cisco Systems</u>